## **Downloading an app**

On an iPhone

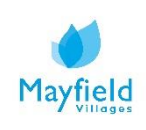

## A guide on how to download an app using an iPhone

1. To download an app using an iPhone open the App store on your phone.

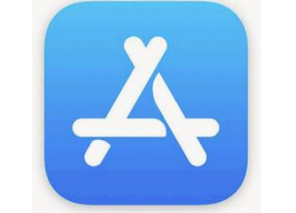

2. You will then be taken to the 'App Store' homepage, here you can browse the apps that are available within the different categories, or if you know the app you would like to download, click on the search button.

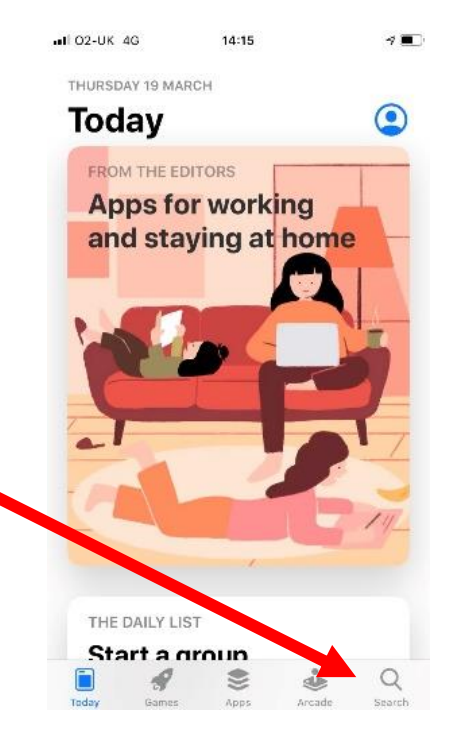

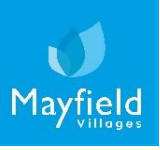

## A guide on how to download an app using an iPhone

3. You will then be taken to the search page, if you click into the search field at the top of the page, you can search for your desired apps or search by type e.g. solitaire.

| Search Solitaire   Q. Games, Apps, Stories and Moos If Classic Solitaire   Discover If Classic Solitaire   dentist games If Classic Solitaire   countdown calendar If Classic Solitaire   ntermittent fasting If Classic Solitaire   novie maker Solitaire   Suggested If Classic Solitaire | Search Solitaire   Q Games, Apps, Stories and lowe Image: Comparison of the store of the store of the |                                     |                                             |
|----------------------------------------------------------------------------------------------------|----------------------------------------------------------------------------------------------------|-------------------------------------|---------------------------------------------|
| Q. Games, Apps, Stories and Nove     Discover   dentist games   countdown calendar   ntermittent fasting   movie maker   Suggested                                                                                                    | Q. Games, Apps, Stories and Incom   Discover   Jentist games   countdown calendar   nermittent fasting   novie maker   Suggested   Image Knock Balls!   Make everything fail apart!   Image Knock Balls!   Image Knock Balls!                                                                                                    | Search                              | Solitaire<br><sup>Kalk</sup> eooo<br>****** |
| dentist games<br>countdown calendar<br>ntermittent fasting<br>movie maker<br>Suggested                                                                                                    | dentist games<br>countdown calendar<br>intermittent fasting<br>novie maker<br>Suggested<br>Knock Balls!<br>Make everything fall apart!<br>Solitaire – Classic                                                                                                    | Q Games, Apps, Stories and Mores    |                                             |
| Suggested                                                                                                    | Intermittent fasting   novie maker   Suggested   Suggested   Make everything fail apart!   Image: Solitaire - Classic                                                                                                    | dentist games<br>countdown calendar | Classic Solitaire er                        |
| Suggested                                                                                                    | Suggested                                                                                                    | ntermittent fasting<br>novie maker  | Solitaire ©                                 |
|                                                                                                    | Knock Balls!<br>Make everything fall apartt<br>r-dep Purchases<br>Solitaire – Classic                                                                                                    | Suggested                           |                                             |

4. When you have searched for your app, you will then be shown a few different options. When you have found your desired app, you will then need to press 'GET' which can be seen to the right of the app. Your app will then be downloaded to your device.

If this is your first time using the App Store you will need to enter your Apple ID information or set up an account.

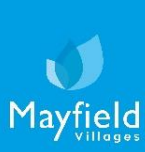

## A guide on how to download an app using an iPhone

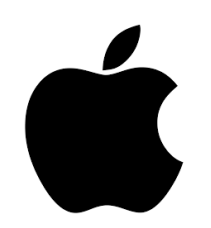

Note: Not all apps are free, there will be a price next to the payable apps, as outlined below.

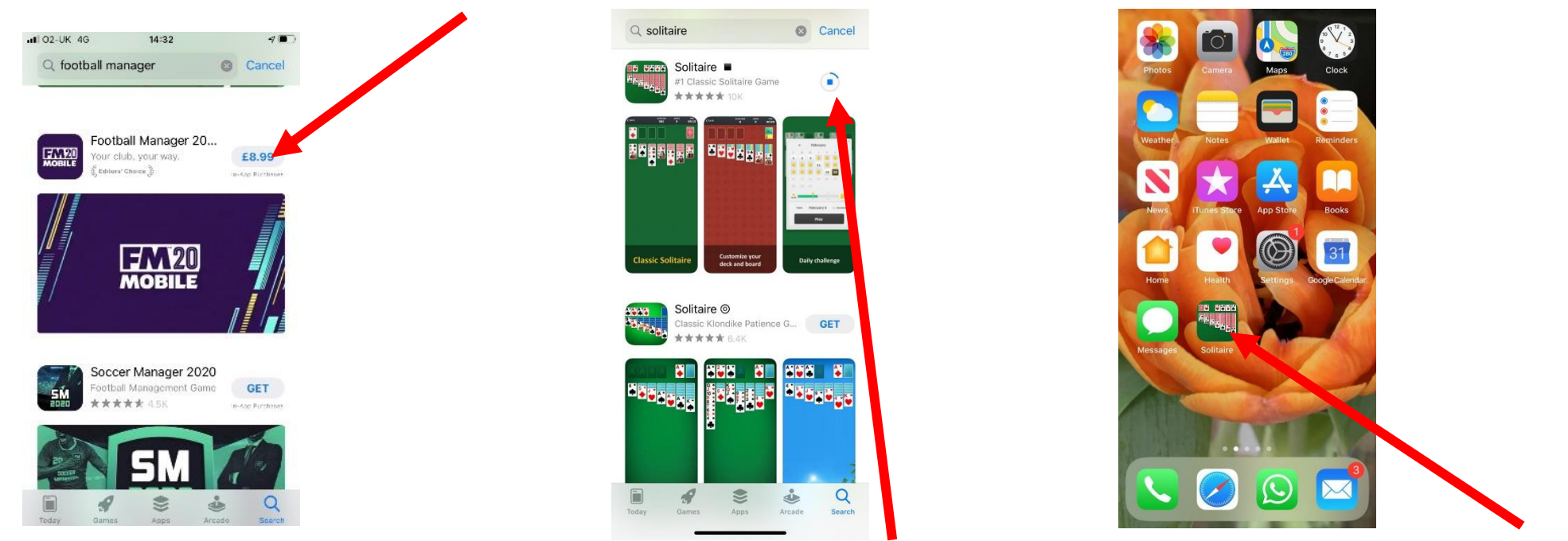

- 5. You can see the progress of the download, by viewing the download gage, when complete the gage will state 'OPEN', you can press this to access the app.
- 6. When the download is finished, your app will also be present on your homepage and can be entered at your leisure.

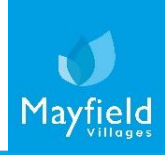